## 提携駐車場を検索する

検索した施設(デパート・ホテルなど)の駐車場 や、提携している駐車場を検索できます。 (施設に駐車場の情報がある場合のみ)

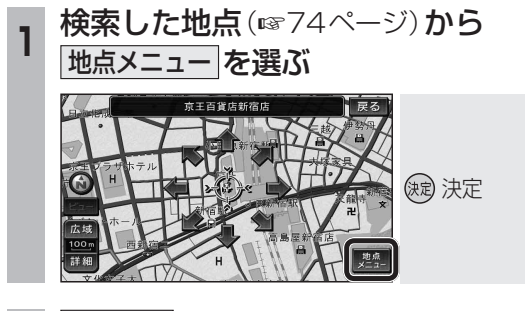

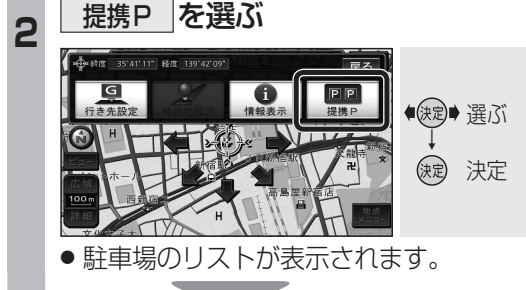

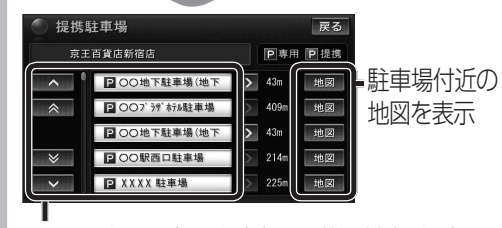

リストを選ぶと駐車場の詳細情報を表示

## お知らせ

- ●施設の専用駐車場は青、提携駐車場は緑の
   ▶で表示されます。
- ●表示される駐車場は、車両情報(☞28ページ)の設定に基づいています。

| ルート冶いの施設を快索する                                                                                                    |
|----------------------------------------------------------------------------------------------------|
| ルートを設定している場合、ルート沿いにある施設<br>に絞り込んで検索できます。(ルートサイド検索)<br>(「ジャンル検索」、「周辺検索」、「広域避難場所<br>を探す」時のみ)                                                                                                    |
| 1 検索結果リスト(☞63、72、106ページ)<br>から <u>ルートサイド</u> を選ぶ                                                                                                    |
| 検索結果                                                                                                    |
| 2 リストから施設を選ぶ<br>現在地からの道なりの距離                                                                                                    |
| 検索結果<br>■ 14 1 1 1 1 1 1 1 1 1 1 1 1 1 1 1 1 1 1                                                                                                    |
| 施設のある方向を表示                                                                                                    |
| <ul> <li>・</li> <li>・</li></ul> |
| ・<br>・<br>や<br>:<br>自車位置より後ろ側                                                                                                    |
| <b>地図が表示されます。</b> (11874~75ページ)                                                                                                    |
| お知らせ                                                                                                    |
| <ul> <li>● 周辺検索では、画面にルートが表示されていないとルートサイド検索できません。</li> </ul>                                                                                                    |
| <ul> <li>ルートサイド検索する範囲および精度については、267ページをご覧ください。</li> </ul>                                                                                                    |

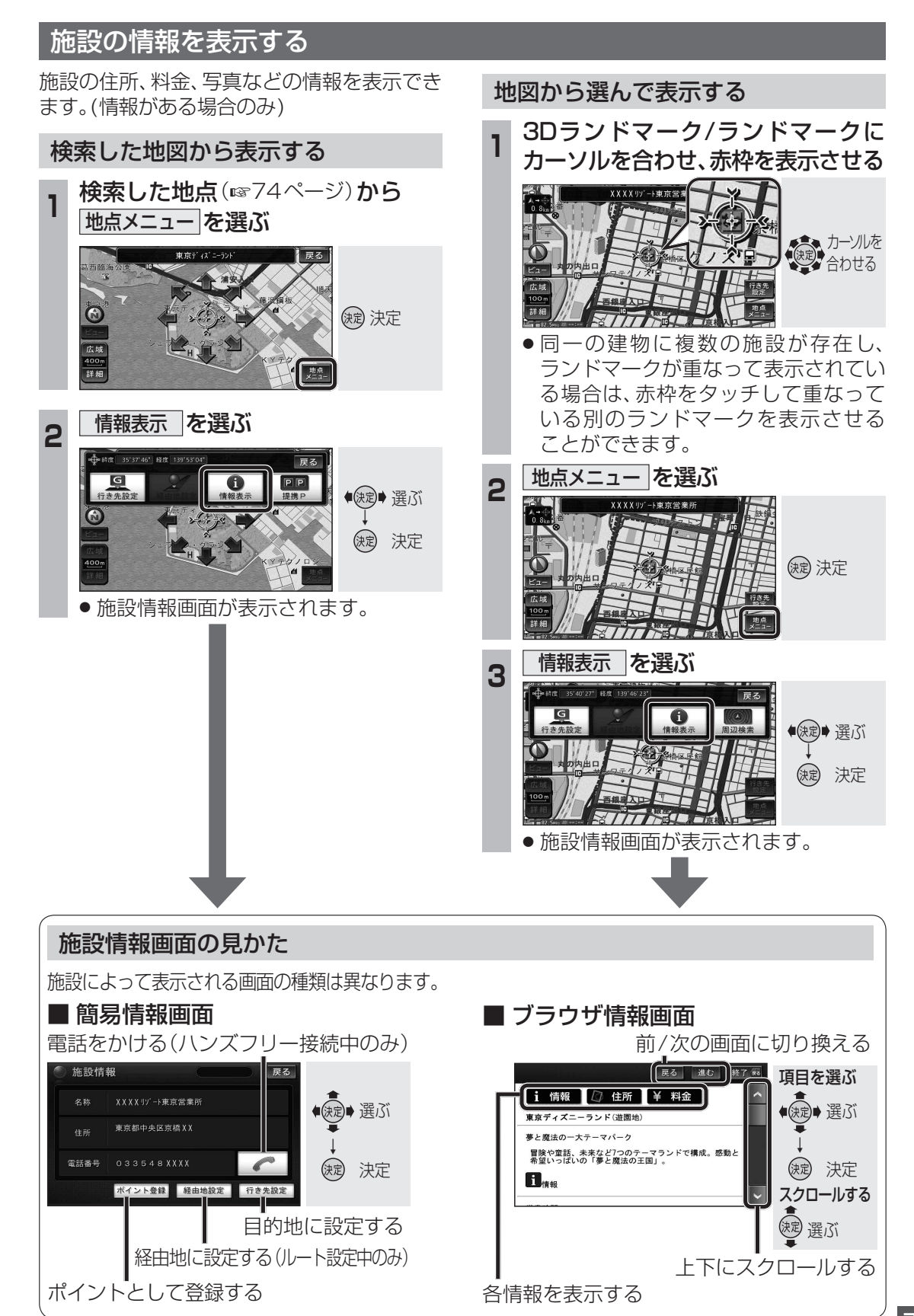